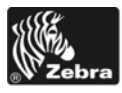

# 105SLPlus™ Greitųjų nuorodų vedlys

Naudokite šį vedlį kiekvieną dieną atlikdami veiksmus su spausdintuvu. Daugiau informacijos žr. *Vartotojo vadove*.

### Spausdintuvo komponentai

Pav. 1 parodyti spausdintuvo laikmenų skyriuje esantys komponentai. Priklausomai nuo spausdintuvo modelio ir įdiegtų parinkčių, jūsų spausdintuvas gali atrodyti šiek tiek kitaip. Prieš pradėdami spausdintuvo sąrankos procedūrą išsiaiškinkite apie šiuos komponentus.

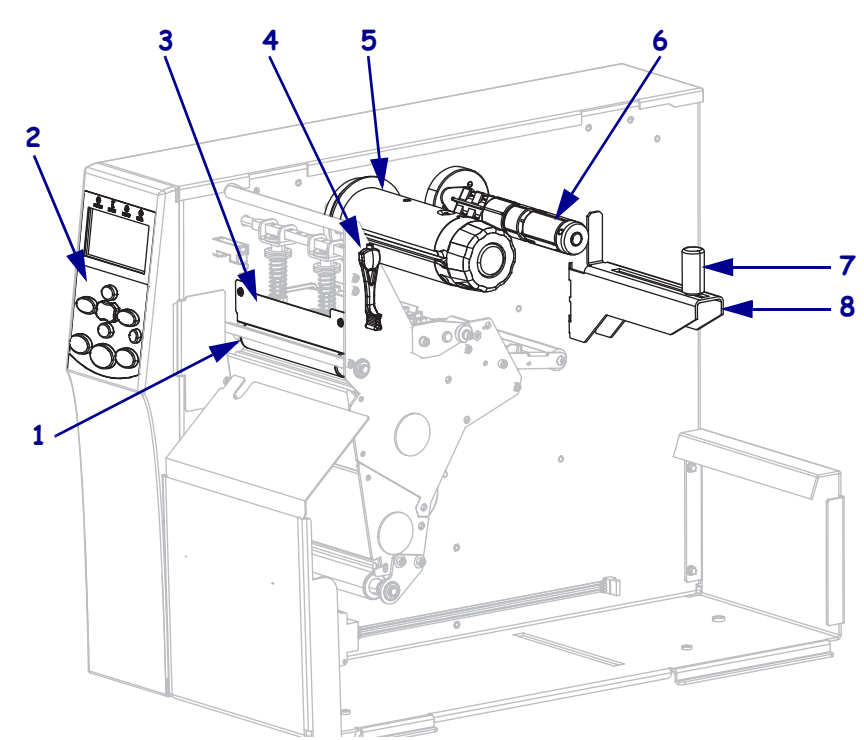

1 pav. • Spausdintuvo komponentai

| 1 | Veleninis ritinys                        |
|---|------------------------------------------|
| 2 | Valdymo skydelis                         |
| 3 | Spausdinimo galvutės mechanizmas         |
| 4 | Spausdinimo galvutės atidarymo rankenėlė |
| 5 | Juostos paėmimo skritulys                |
| 6 | Juostos laikiklio skritulys              |
| 7 | Laikmenos fiksatorius                    |
| 8 | Laikmenos laikiklis                      |

# Valdymo skydelis

Valdymo skydelyje (Pav. 2) nurodoma spausdintuvo veikimo būsena ir iš čia valdomos pagrindinės spausdintuvas operacijos.

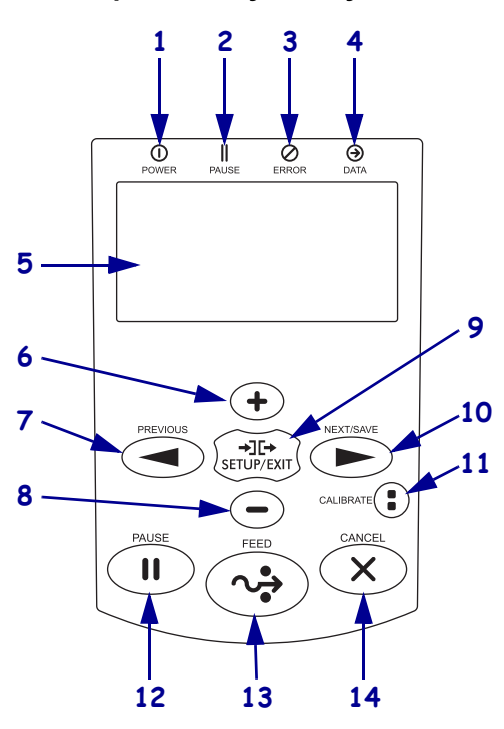

### 2 pav. • Valdymo skydelis

| 1 | Maitinimo    | Dega, kai spausdintuvas įjungtas.                                                     |
|---|--------------|---------------------------------------------------------------------------------------|
|   | lemputė      |                                                                                       |
| 2 | PAUZĖS       | Dega, kai spausdintuvas sustabdomas.                                                  |
|   | lemputė      |                                                                                       |
| 3 | Klaidos      | Mirksi, kai spausdintuvas reikalauja dėmesio.                                         |
|   | lemputė      |                                                                                       |
| 4 | Duomenų      | Mirksi, kai spausdintuvas gauna duomenis.                                             |
|   | lemputė      |                                                                                       |
| 5 | Ekranas      | Rodo spausdintuvo veikimo būseną.                                                     |
| 6 | PLUS (+)     | Pakeičia parametrų vertes. Įprastai naudojama padidinti vertę, atsakyti "taip",       |
|   | (daugiau)    | pereiti per parinktis arba pakeisti vertes įvedant spausdintuvo slaptažodį.           |
| 7 | PREVIOUS     | Kai veikia sąrankos režimu, juo galima pereiti ekrane prie ankstesnio parametro.      |
|   | (ankstesnis) | Spauskite ir laikykite nuspaudę norėdami pereiti greitai.                             |
| 8 | MINUS (-)    | Pakeičia parametrų vertes. Įprastai naudojama sumažinti vertę, atsakyti "no", pereiti |
|   | (mažiau)     | per parinktis arba pakeisti žymiklio padėtį įvedant spausdintuvo slaptažodį.          |
| 9 | SETUP/EXIT   | Juo galima įeiti arba išeiti iš sąrankos režimo.                                      |
|   | (nustatyti / |                                                                                       |
|   | išeiti)      |                                                                                       |

| 10 | NEXT/SAVE<br>(kitas /<br>išsaugoti) | <ul> <li>Kai veikia sąrankos režimu, juo galima pereiti ekrane prie kito parametro.<br/>Spauskite ir laikykite nuspaudę norėdami pereiti greitai.</li> <li>Išeinant iš sąrankos režimo išsaugo keitimus, kuriuos padarėte konfigūruodami ir kalibruodami.</li> </ul> |
|----|-------------------------------------|----------------------------------------------------------------------------------------------------|
| 11 | CALIBRATE<br>(kalibruoti)           | <ul> <li>Kalibruoja spausdintuvą:</li> <li>laikmenos ilgį</li> <li>laikmenos tipą (į vientisą arba nevientisą)</li> <li>spausdinimo metodas (tiesioginio terminio arba terminio perdavimo)</li> <li>jutiklio vertės</li> </ul>                                       |
| 12 | PAUSE<br>(pauzė)                    | Paleidžia arba sustabdo spausdintuvo veiksmą.                                                                                                    |
| 13 | FEED<br>(tiekimas)                  | Nustato, kad spausdintuvas tiektų po vieną tuščią etiketę kiekvieną kartą, kai mygtukas paspaudžiamas.                                                                                                    |
| 14 | CANCEL<br>(atšaukti)                | Sustabdžius spausdintuvą spausdinimo darbai atšaukiami.                                                                                                    |

### Spausdintuvo paruošimas naudoti

Išsiaiškinę apie spausdintuvo komponentus paruoškite jį naudoti.

**Įspėjimas** • Kai dedate laikmeną arba juostą, visada nusiimkite visus papuošalus, kurie gali susiliesti su spausdinimo galvute arba kitomis spausdintuvo dalimis.

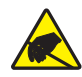

**Įspėjimas** • Prieš liesdami spausdinimo galvutės bloką, iškraukite vidinę statinę elektrą paliesdami metalinį spausdintuvo rėmą arba naudodami antistatinę juostelę ant riešo, arba paklotę.

#### Norėdami nustatyti spausdintuvą atlikite šiuos veiksmus:

- 1. Parinkite spausdintuvui vietą, kuri atitinka šias sąlygas:
  - vietos turi pakakti, o paviršius turi būti stiprus, kietas ir lygus, kad išlaikytų spausdintuvą
  - turi būti pakankamai erdvės vėdinti ir prieiti prie spausdintuvo komponentų ir jungčių
  - turi būti netoli nuo tinkamo maitinimo lizdo, kurį lengva pasiekti
- **2.** Išpakuokite ir patikrinkite spausdintuvą. Jei būtina, praneškite apie pažeidimus, atsiradusius gabenant. Daugiau informacijos žr. *Vartotojo vadove*.
- 3. Padėkite spausdintuvą pasirinktoje vietoje.
- **4.** Įkiškite kintamosios srovės maitinimo laido galą su vidiniu sriegiu į spausdintuvo gale esančią kintamosios srovės maitinimo jungtį.

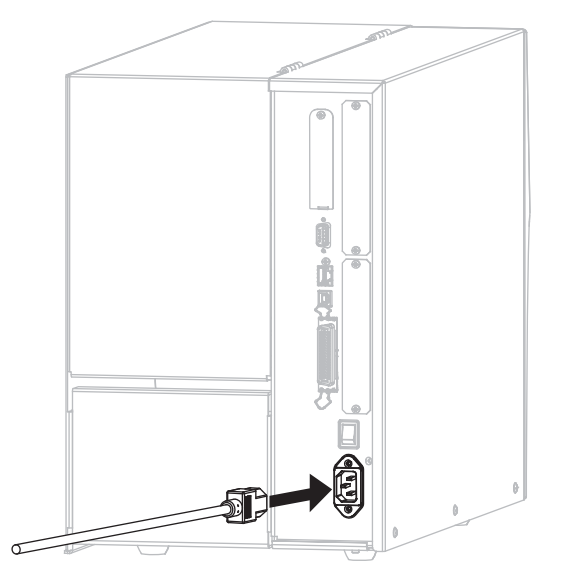

P1056467-271

5. Įkiškite apgaubiamą kintamosios srovės maitinimo laido galą į tinkamą maitinimo lizdą.

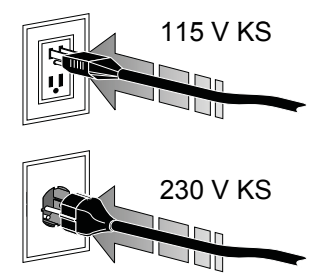

**6.** Prijunkite spausdintuvą prie kompiuterio viena ar daugiau prieinamų jungčių. Čia parodytos standartinės jungtys. Jūsų spausdintuvas taip pat gali turėti belaidę "ZebraNet" spausdinimo serverio funkciją.

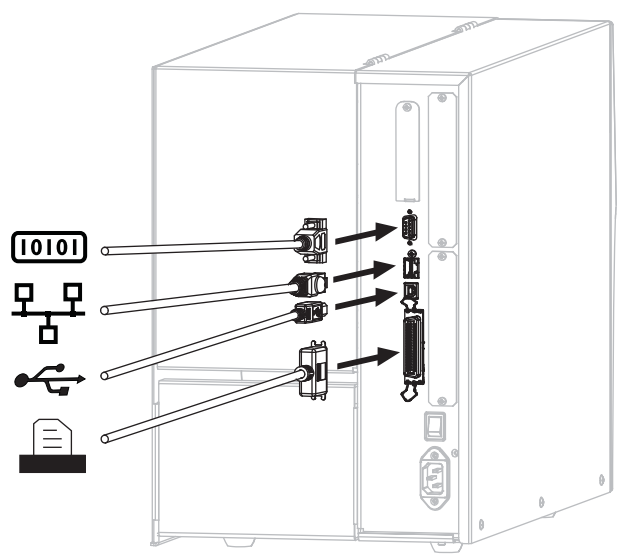

| [010]     | Nuoseklusis prievadas                               |
|-----------|-----------------------------------------------------|
| <u>₽_</u> | Vidinis laidinis spausdinimo serveris su "Ethernet" |
| <u> </u>  |                                                     |
| •         | USB lizdas                                          |
|           | Lygiagretusis prievadas                             |
|           |                                                     |

7. Pakelkite laikmenų dangtį

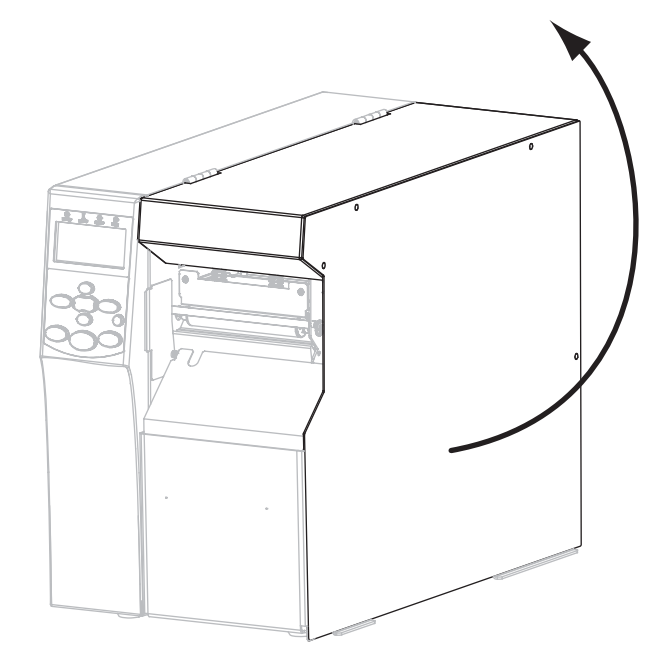

- 8. Įdėkite laikmeną į spausdintuvą (žr. Laikmenų įdėjimas psl. 9).
- **9.** Jei naudojate terminio perdavimo laikmeną, įdėkite juostą į spausdintuvą (žr. *Juostos uždėjimas* psl. 15). Tiesioginė terminė laikmena nenaudoja juostos.
- **10.** Uždarykite laikmenų dangtį.

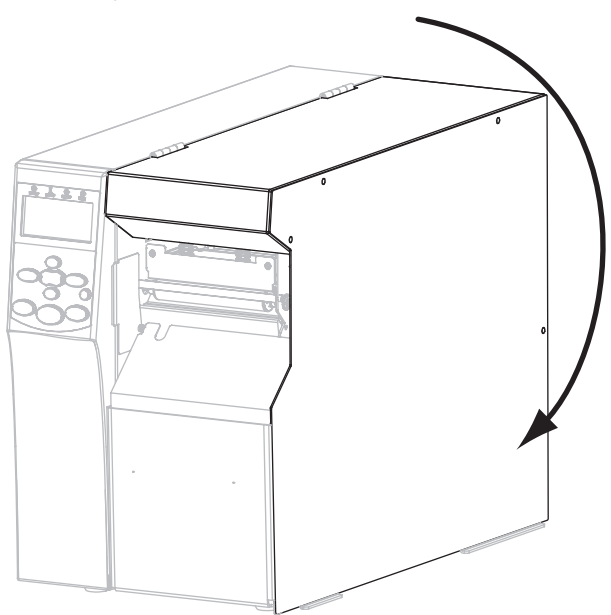

### **11.** Jjunkite (I) spausdintuvą.

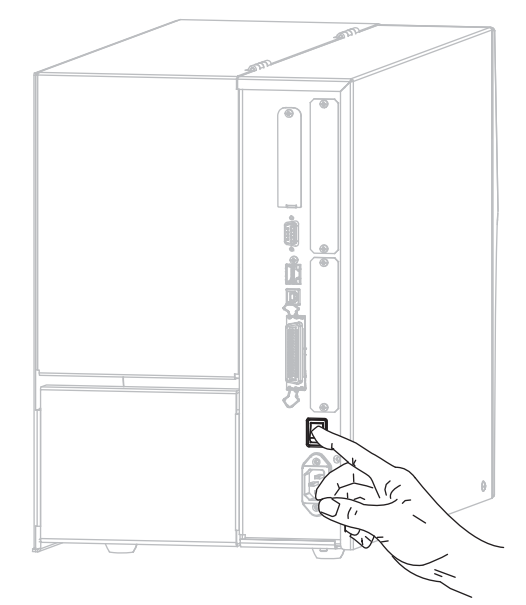

Spausdintuvas paleidžiamas ir atlieka savaiminį tikrinimą. Kai spausdintuvas paruoštas spausdinti, rodoma **PRINTER READY** (spausdintuvas paruoštas).

- **12.** Norėdami įsitikinti, kad laikmena ir juosta įdėtos teisingai, išspausdinkite spausdintuvo konfigūracijos etiketę.
  - a. Valdymo skydelyje paspauskite SETUP / EXIT (sąranka / išeiti).

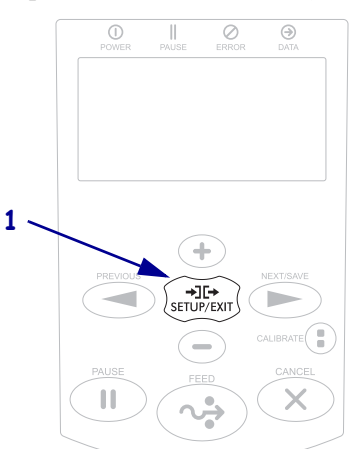

b. Spauskite PREVIOUS (ankstesnis) arba NEXT/SAVE (kitas / išsaugoti), kol pereisite prie:

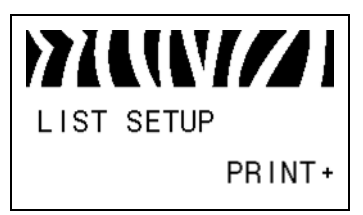

#### 8 | Spausdintuvo paruošimas naudoti

 c. Spauskite mygtuką PLUS (+) (daugiau) ir pasirinkite PRINT (spausdinti). Jei laikmena ir juosta įdėtos teisingai, spausdinama spausdintuvo konfigūracijos etiketė. Čia rodomas etiketės pavyzdys.

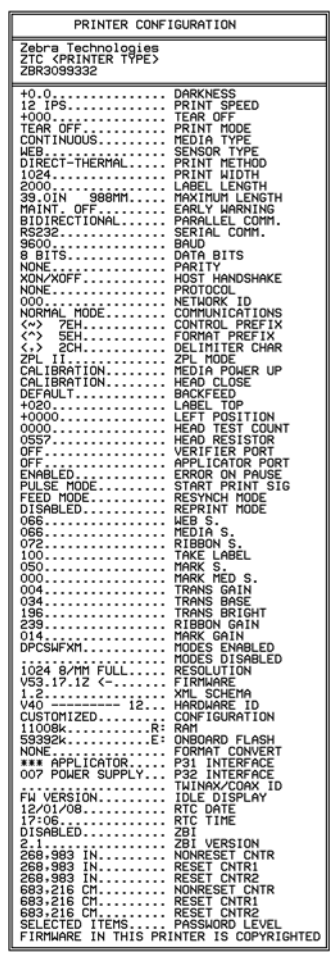

- d. Norėdami išeiti iš sąrankos meniu paspauskite SETUP/EXIT (nustatyti / išeiti), tada paspauskite NEXT / SAVE (kitas / išsaugoti).
- 13. Norėdami patikrinti jungtį tarp savo spausdintuvo ir kompiuterio naudokite etikečių dizaino paketą sukurti etiketės pavyzdį ir išsiųsti ją į spausdintuvą. "Zebra" rekomenduoja "ZebraDesigner Pro". Galite atsisiųsti šią programinę įrangą iš http://www.zebra.com/software ir naudoti ją demonstraciniu režimu spausdinti etiketės pavyzdį.

# Laikmenų įdėjimas

Norėdami įdėti laikmenas nuplėšimo režimu, perskaitykite šio skyrelio instrukcijas (Pav. 3). Norėdami įdėti sulankstytas laikmenas arba norėdami įdėti jas skirtingais režimais, žr. Vartotojo vadovą.

**Įspėjimas** • Kai dedate laikmeną arba juostą, visada nusiimkite visus papuošalus, kurie gali susiliesti su spausdinimo galvute arba kitomis spausdintuvo dalimis.

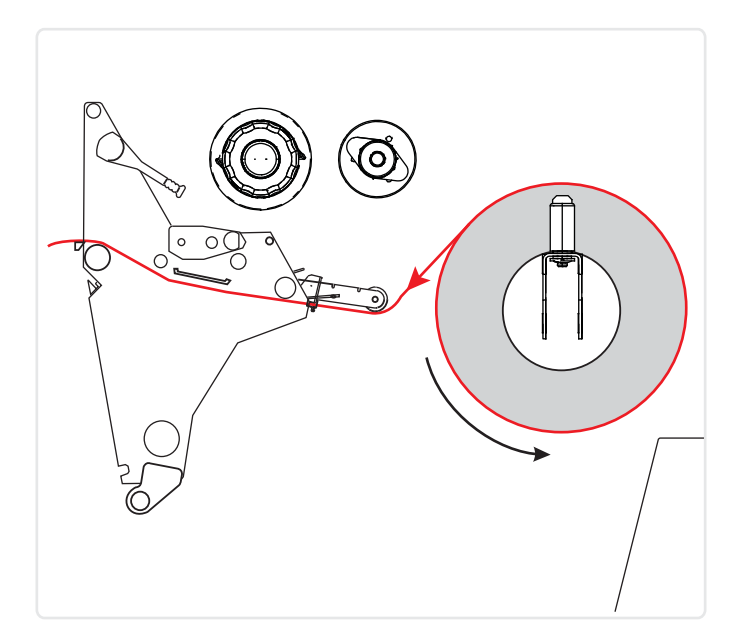

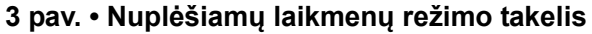

### Norėdami ritinį įdėti nuplėšiamų laikmenų režimu atlikite šiuos veiksmus:

**1.** Nuo ritinio nuimkite ir nuplėškite apdangalą arba etiketes, kurios purvinos ir priklijuotos prie juostelės.

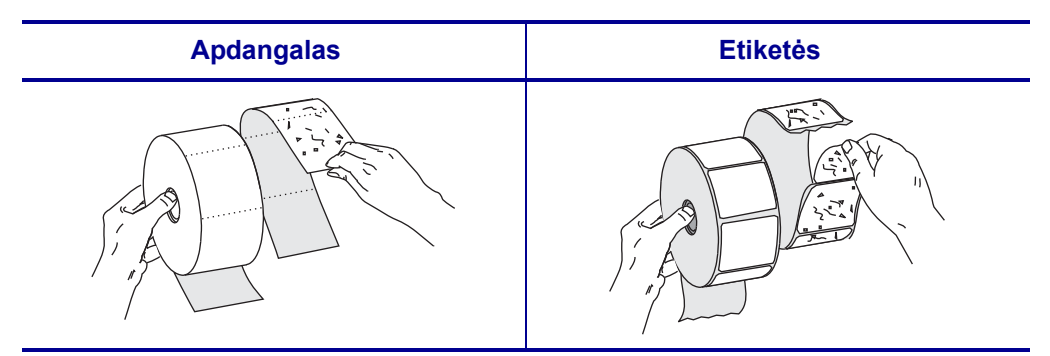

2. Ištraukite laikmenos laikiklį, kiek jis išsitraukia.

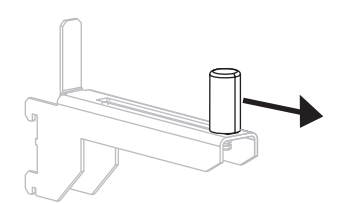

3. Ant laikiklio užmaukite laikmenos ritinį. Atlenkite laikiklio fiksatorių.

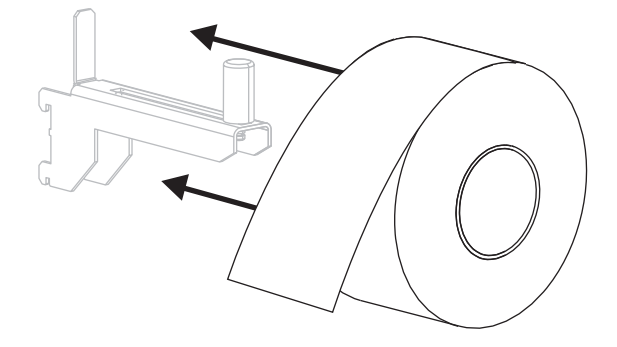

4. Stumkite laikmenos fiksatorių, kol jis palies laikmenos galą.

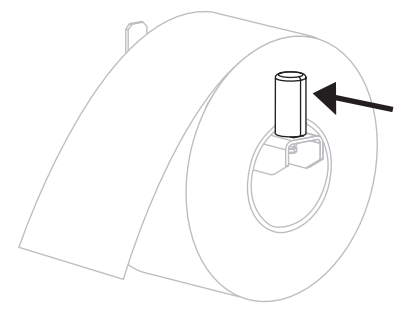

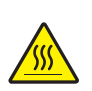

Įspėjimas • Spausdinimo galvutė gali būti karšta, todėl galite nusideginti. Leiskite spausdinimo galvutei ataušti.

Atidarykite spausdinimo galvutės mechanizmą sukdami spausdinimo galvutės atidarymo rankenėlę (1) prieš laikrodžio rodyklę.

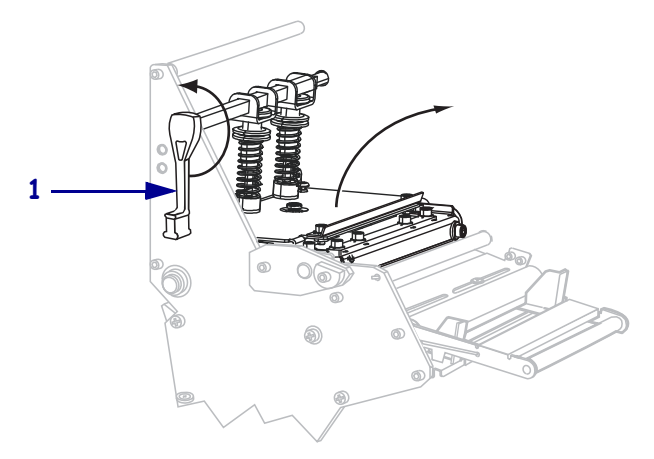

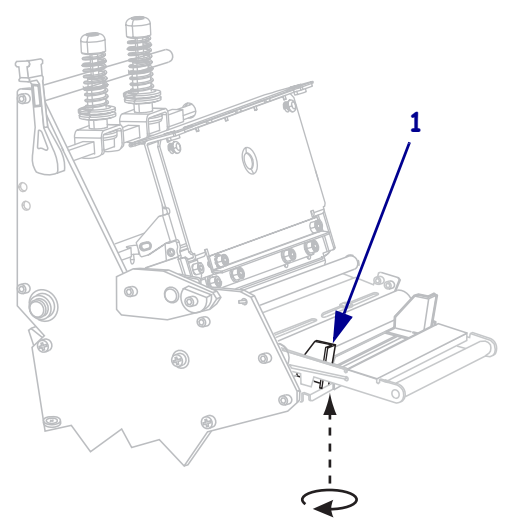

Atlaisvinkite veržlę (nematoma iš šio kampo), kuri yra išorinio laikmenos laikiklio (1) apačioje.

7. Iki pat krašto pastumkite laikmenos fiksatorių (1).

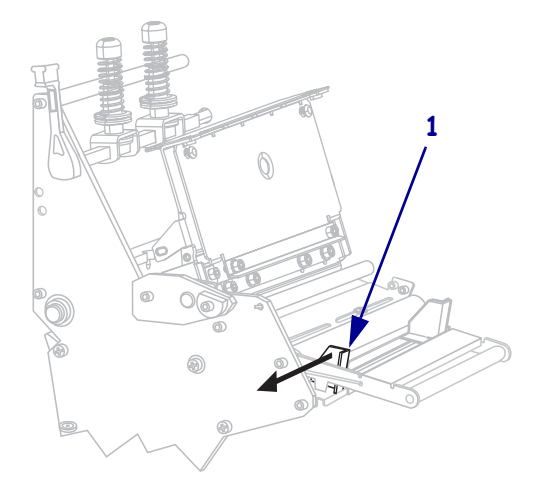

Jei spausdintuve yra laikmenos judantis mechanizmas (1), pakiškite laikmeną po judančio mechanizmo ritiniu. Visuose spausdintuvuose pakiškite laikmeną po laikmenos laikiklio ritiniu (2) ir po viršutiniu laikmenos jutikliu (3).

**Svarbu** • Patikrinkite, ar laikmena pakišta po visais išvardintais komponentais. Jei laikmena eina virš jų, laikmenos jutiklis valdymo skydelio ekrane nurodo klaidą **RIBBON OUT** (juosta virš).

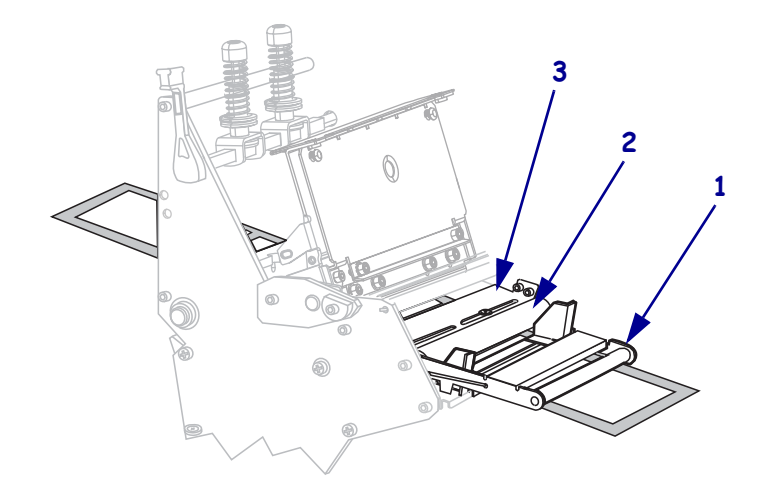

Pastumkite laikmeną pirmyn, kol ji paslinks po spausdinimo galvutės mechanizmu (1), po užšaunamu dangteliu (2) ir virš veleninio ritinio (3).

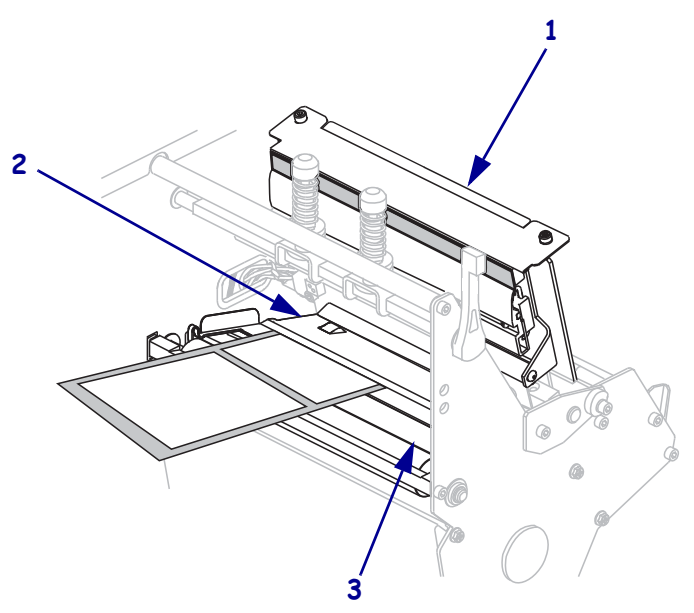

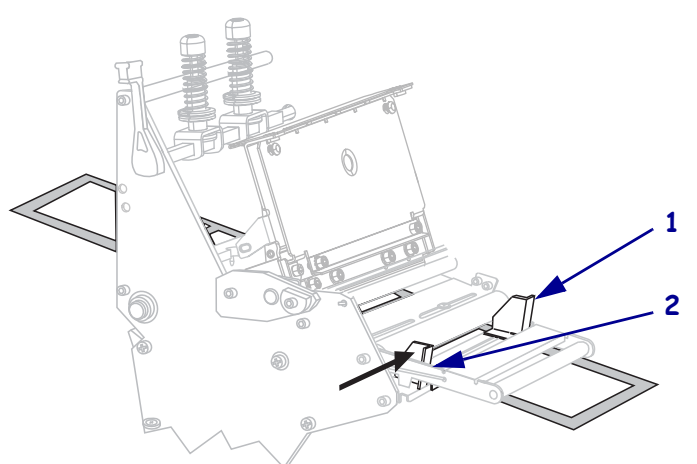

**10.** Vidiniais ribotuvais išlygiuokite laikmeną (**1**). Pastumkite išorinį fiksatorių (**2**), kol jis palies laikmenos galą.

**11.** Užsukite veržlę (nematoma iš šio kampo), kuri yra išorinio laikmenos laikiklio (**1**) apačioje.

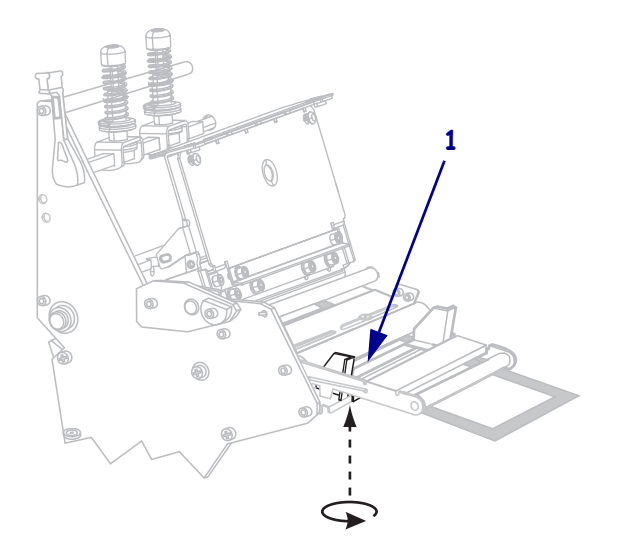

### 14 | Laikmenų įdėjimas

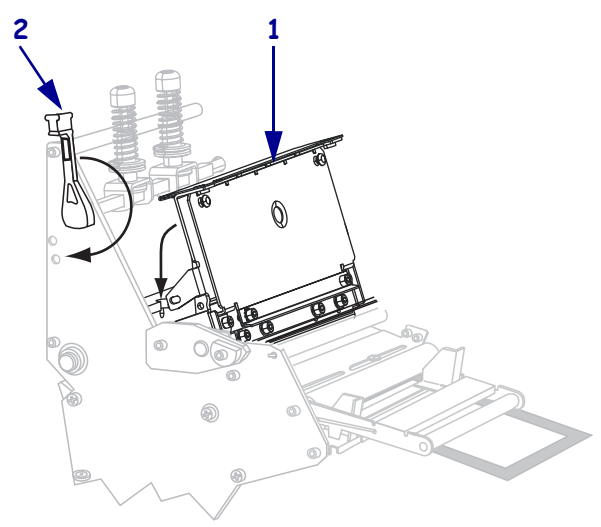

Istumkite spausdinimo galvutės mechanizmą (1) ir pasukite spausdinimo galvutės atidarymo rankenėlę (2) pagal laikrodžio rodyklę, kol užsifiksuos savo vietoje

# Juostos uždėjimas

Norėdami įdėti juostą termiškai perduodamam žymėjimui, naudokite šio skyrelio instrukcijas. Tiesiogiai termiškai žymėti nedėkite juostos į spausdintuvą. Jei norite pakeisti juostos ritinį, nuimkite panaudotą juostą nuo juostos paėmimo skritulio (žr. *Panaudotos juostos išėmimas* psl. 20).

**Įspėjimas** • Kai dedate laikmeną arba juostą, visada nusiimkite visus papuošalus, kurie gali susiliesti su spausdinimo galvute arba kitomis spausdintuvo dalimis.

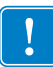

**Svarbu** • Naudokite platesnę nei laikmenos juostą, kad nesidėvėtų spausdinimo galvutė. Juosta turi būti iš išorės padengta (daugiau informacijos žr. *Vartotojo vadove*).

### Norėdami uždėti juostą, atlikite šiuos veiksmus:

1. Išlygiuokite rodykles (1) ant juostos paėmimo skritulio mazgo su įpjova (2) juostos paėmimo skritulyje.

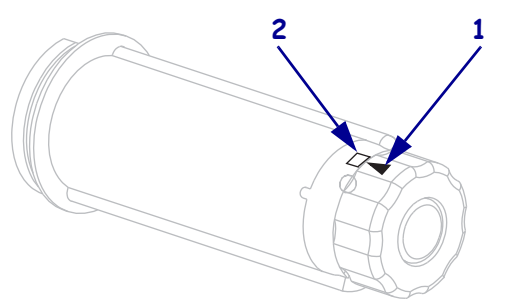

2. Sulyginkite juostos tiekimo skritulį.

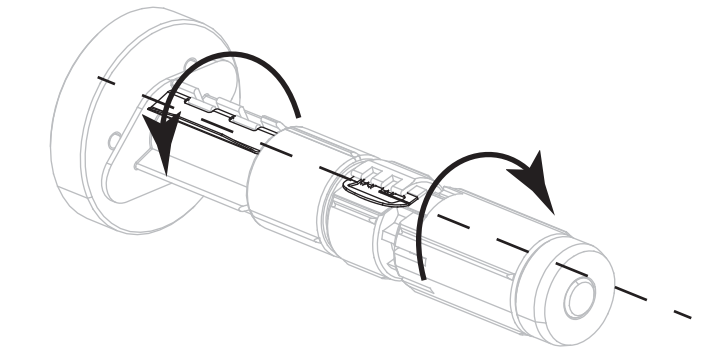

**3.** Sureguliuokite juostos kryptį ant laisvai besisukančio skritulio ir užsukite ją pagal laikrodžio rodyklę.

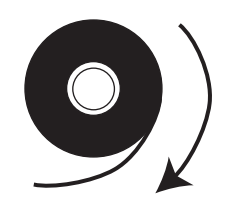

4. Ant laikiklio užmaukite juostos ritinį. Pastumkite ritinį kiek įmanoma toliau.

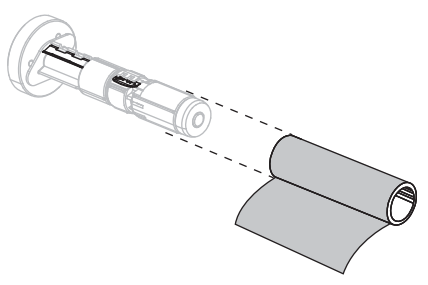

**5.** Juostos vedlys palengvina juostos uždėjimą ir nuėmimą. Ar prie jūsų juostos ritinio galo yra pridėtas popierius arba kas nors, kas atlieka juostos vedlio funkciją?

| Jei  | Tai                                                                                                    |  |  |
|------|----------------------------------------------------------------------------------------------------|--|--|
| Taip | Toliau atlikite kitą veiksmą.                                                                                                    |  |  |
| Ne   | <b>a.</b> Nuo ritinio nuplėškite apie 150–305 cm (6–12 colių) laikmenos juostelės (etiketes ir juosteles).                                                                                                    |  |  |
|      | <b>b.</b> Nulupkite etiketę nuo laikmenos juostos.                                                                                                    |  |  |
|      | <ul> <li>č. Šią etiketę (1) naudokite prilipdyti juostos (2) galą prie laikmenos juostos (3). Laikmenos juosta atlieka vedlio funkciją.</li> <li>3 1 2</li> <li>4 4 4 4 4 4 4 4 4 4 4 4 4 4 4 4 4 4 4</li></ul> |  |  |
|      |                                                                                                    |  |  |

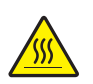

6.

**Įspėjimas** • Spausdinimo galvutė gali būti karšta, todėl galite nusideginti. Leiskite spausdinimo galvutei ataušti.

Atidarykite spausdinimo galvutės mechanizmą sukdami spausdinimo galvutės atidarymo rankenėlę (1) prieš laikrodžio rodyklę.

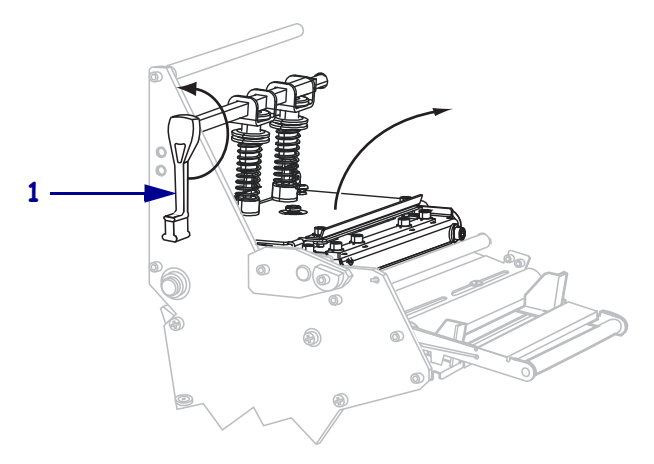

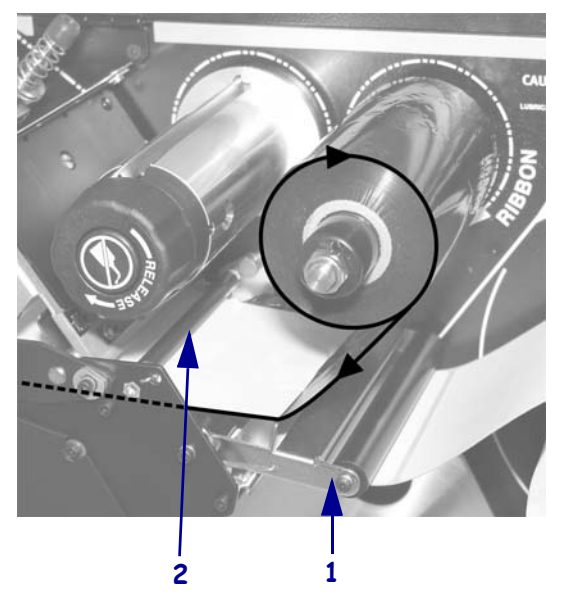

7. Veskite juostą virš laikmenos judančiojo mechanizmo (1) ir po juostos laikiklio ritiniu (2).

Pastumkite juostos vedlį pirmyn, kol ji paslinks po spausdinimo galvutės mechanizmu (1), po užšaunamu dangteliu (2) ir virš veleninio ritinio (3).

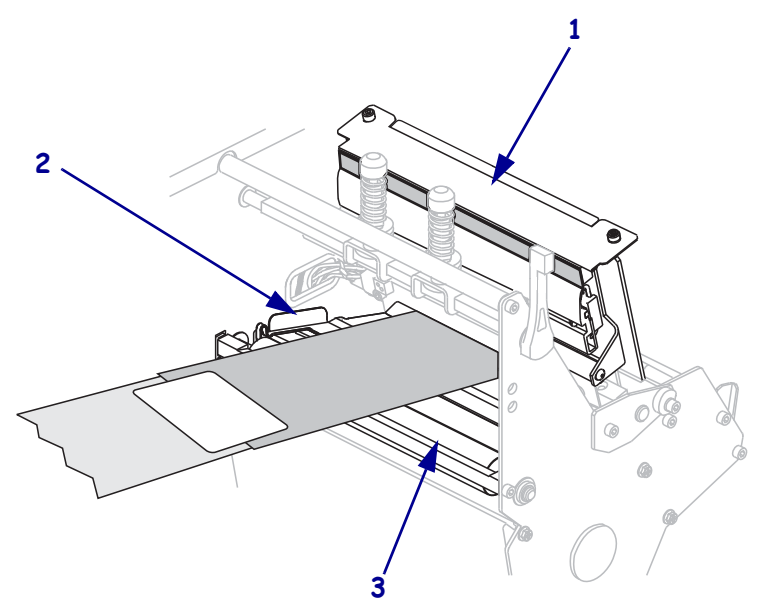

**9.** Veskite juostos vedlį virš viršutinio juostos ritinio (**1**) link juostos paėmimo skritulio (**2**).

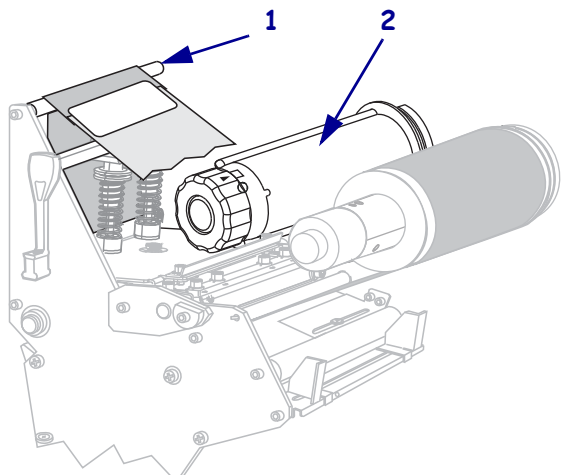

**10.** Suvyniokite juostos vedlį ir priklijuotą juostą prieš laikrodžio rodyklę aplink juostos paėmimo skritulį.

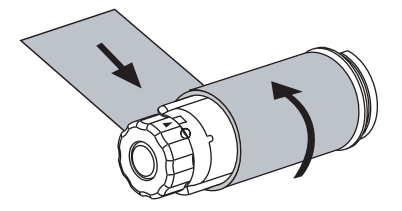

**11.** Kelis kartus pasukite skritulį prieš laikrodžio rodyklę ir susukite juostą ant kabliuko, po to nuplėškite laisvą laikmenos dalį.

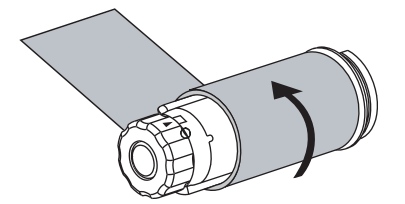

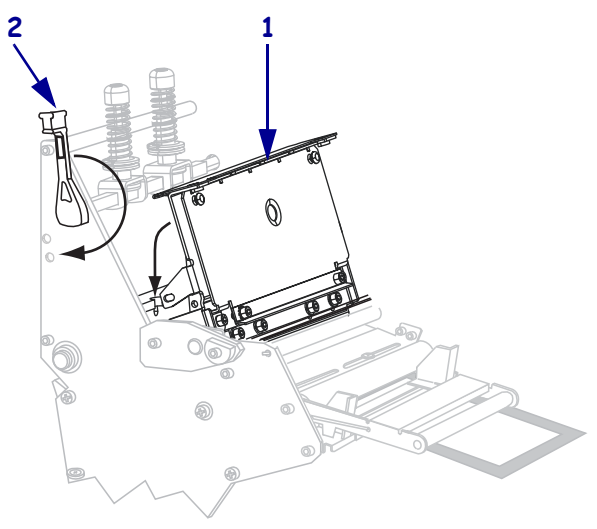

**12.** Įstumkite spausdinimo galvutės mechanizmą (**1**) ir pasukite spausdinimo galvutės atidarymo rankenėlę (**2**) pagal laikrodžio rodyklę, kol užsifiksuos savo vietoje

### Panaudotos juostos išėmimas

Jei norite pakeisti juostos ritinį, nuimkite panaudotą juostą nuo juostos paėmimo skritulio.

### Norėdami išimti panaudotą juostą, atlikite šiuos veiksmus:

**1.** Ar juosta išlindo?

| Tai                                                                  |
|----------------------------------------------------------------------|
| Toliau atlikite kitą veiksmą.                                        |
| Nupjaukite arba nuplėškite juostą prieš juostos paėmimo<br>skritulį. |
|                                                                      |

2. Kol laikote juostos paėmimo skritulį, pagal laikrodžio rodyklę pasukite juostos atleidimo jungiklį, kol jis sustos.

Juostos atleidimo juostos sukasi žemyn ir atleidžia ritinio suspaudimo mechanizmą.

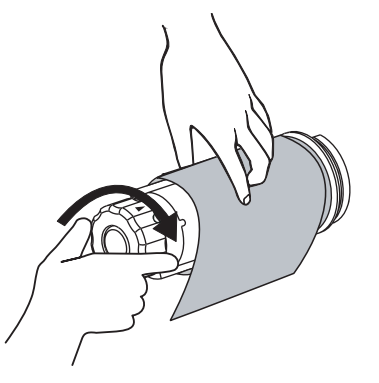

3. Nutraukite panaudotą juostą nuo juostos paėmimo skritulio ir išmeskite.

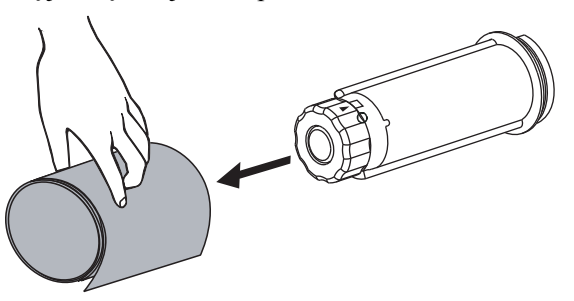